# PLACA BASE CONTROL 5 VIA BUS Y VIA RADIO

## *SU101.001*

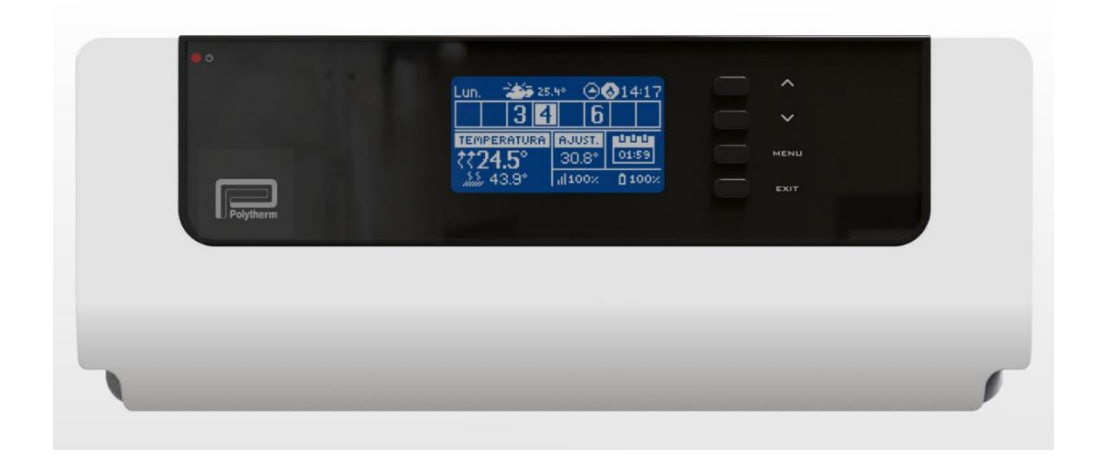

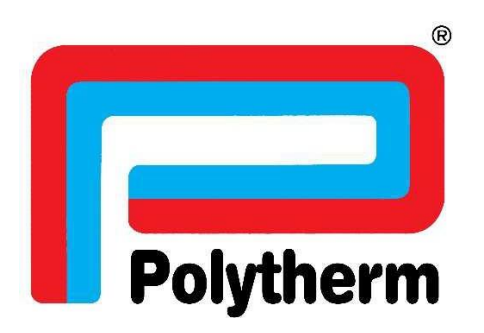

### $\underline{1-\text{CONEXION PLACA ELECTRONICA CON LOS TERMOSTATOS VIA CABLE BUS}$ .

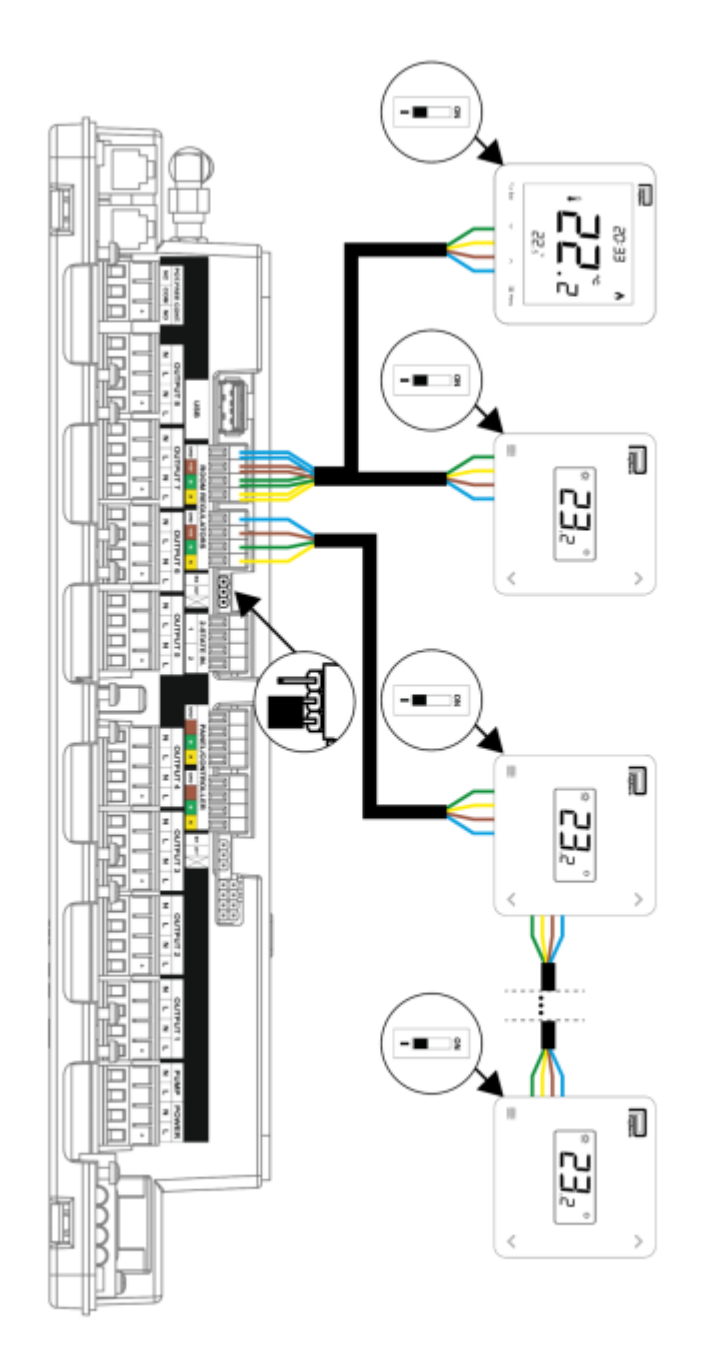

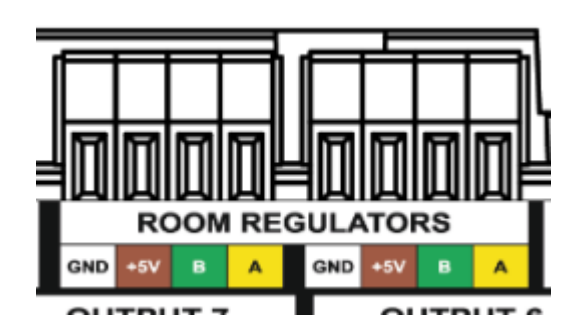

### 2 - CONEXION PLACA ELECTRONICA MAESTRA CON LOS PLACAS ADICIONALES

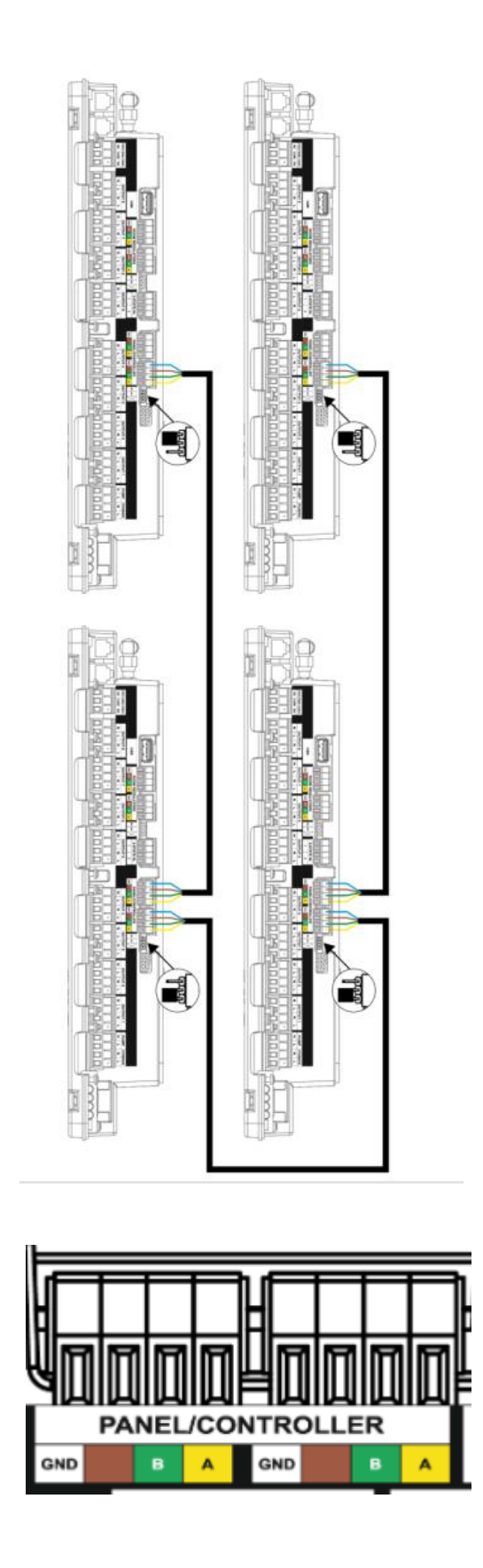

# PROGRAMAR VIA CABLE BUS MAESTRA

Tendremos que ir registrando cada zona con su termostato cableado. Las teclas de subir y bajar para desplazarnos por el menú y la tecla de menú para acceder al menú de configuración y confirmar la selección.

## <u>1 – REGISTROS ZONAS VIA CABLE BUS</u>

1. LO PRIMERO QUE NOS SALDRA ES QUE NO HAY NINGUNA ZONA ACTIVA

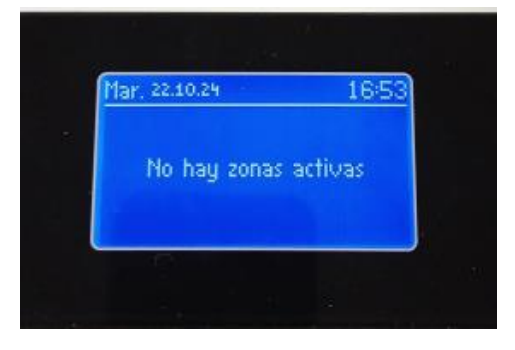

2. PULSAMOS MENU Y NOS IREMOS A MENU INSTALADOR

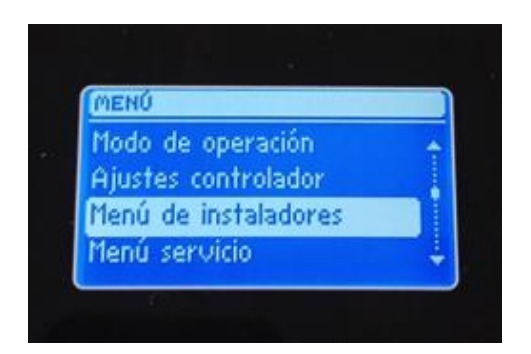

3. SELECIONAMOS MODULO PRINCIPAL

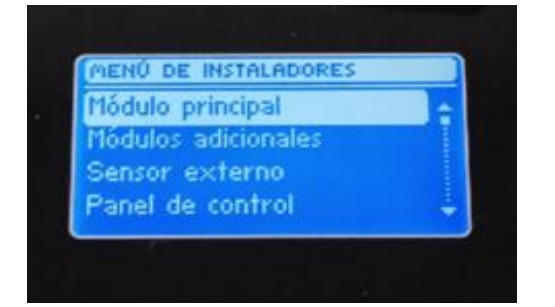

4. EN EL SIGUIENTE MENU ZONAS

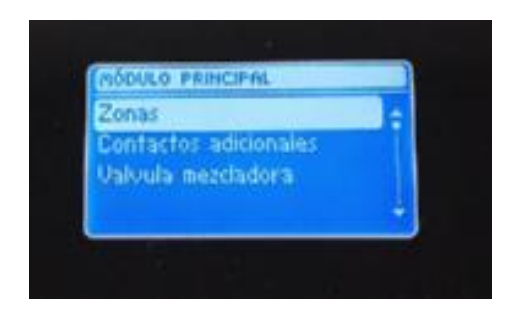

5. SELECCIONAMOS UNA DE LAS ZONAS PARA CONFIGURAR

|   |            | • |
|---|------------|---|
|   | ZONAS      |   |
|   | Zona 1 🗧 🗧 |   |
|   | Zona 2     |   |
|   | Zona 3     |   |
|   | Zona 4 🛛 🕌 |   |
| L |            |   |
|   |            |   |

6. SELECCIONAMOS SENSOR DE HABITACION

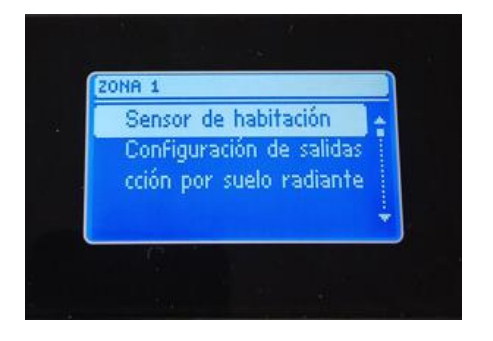

7. SIGUIENTE SELECCIÓN DE SENSORES

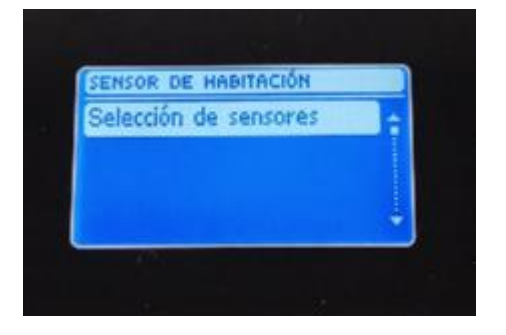

8. SELECCIONAMOS ALAMBRADORS

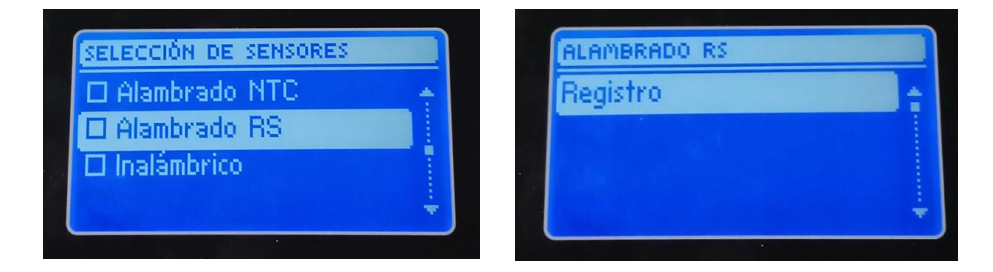

9. NOS PREGUNTARA SI QUEREMOS CONTINUAR CONFIRMAMOS CON MENI Y NOS EMPEZARA A BUSCAR EL SENSOR DE HABITACION

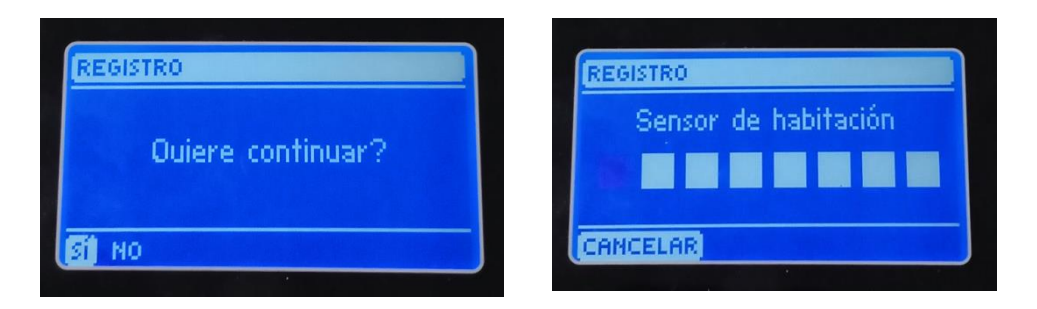

10. NOS TENDREMOS QUE DIRIGIR AL TERMOSTATO QUE VAMOS A VINCULAR EN LA ZONA SELECCIONADA Y PULSAMOS EL BOTON, TENEMOS DOS MODELOS EN UNO SE ENCONTRARA EN LA PARTE DE ARRIBA Y EN EL OTRO EN LA PARTE DE ATRÁS, VER INSTRUCCIINES TERMOSTATATO

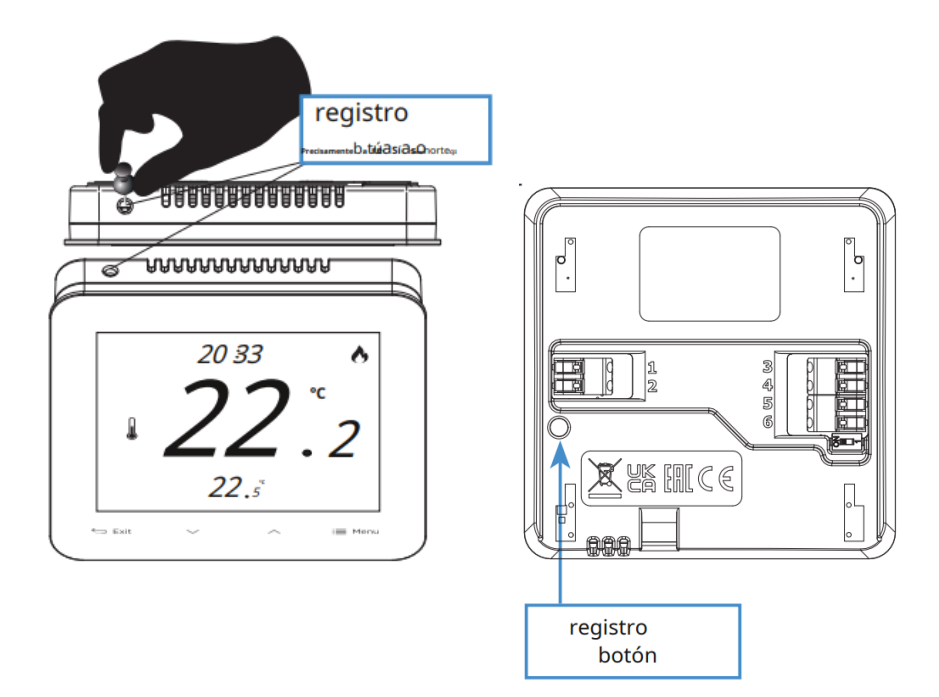

11. SI EL REGISTRO SE HA REALIZADO CORRECTAMENTE NOS APARECERA EL SIGUIENTE MENSAJE:

| REG | STRO               |  |
|-----|--------------------|--|
|     | Registro con éxito |  |
| OK  |                    |  |

## 2 – REGISTROS ZONAS VIA RADIO

1. LO PRIMERO QUE NOS SALDRA ES QUE NO HAY NINGUNA ZONA ACTIVA

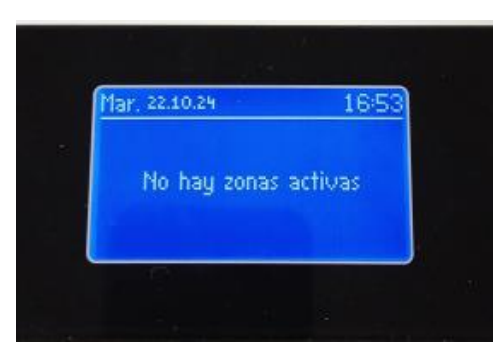

2. PULSAMOS MENU Y NOS IREMOS A MENU INSTALADOR

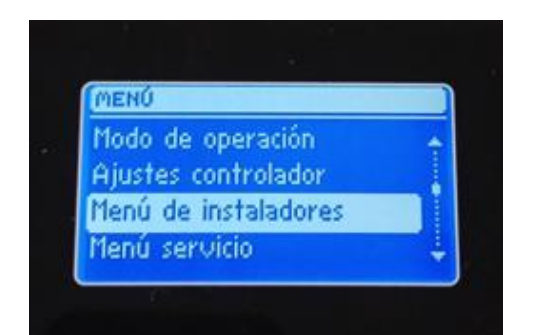

3. SELECIONAMOS MODULO PRINCIPAL

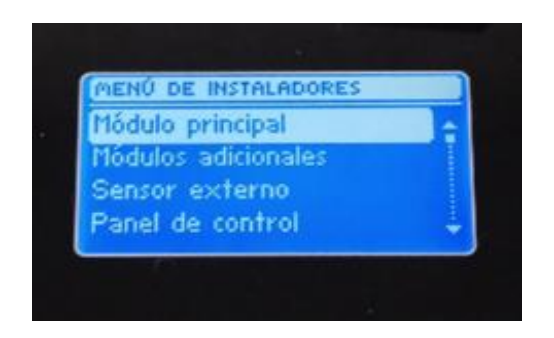

4. EN EL SIGUIENTE MENU ZONAS

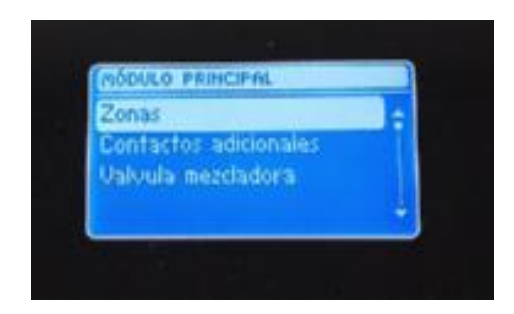

5. SELECCIONAMOS UNA DE LAS ZONAS PARA CONFIGURAR

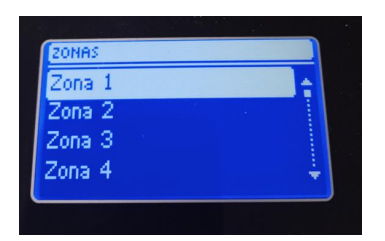

6. SELECCIONAMOS SENSOR DE HABITACION

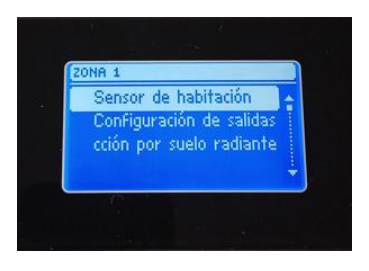

7. SIGUIENTE SELECCIÓN DE SENSORES

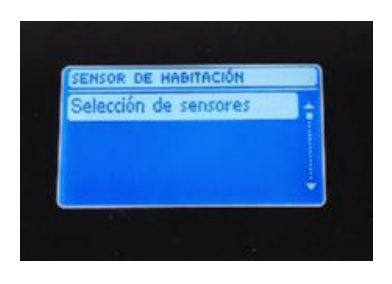

8. SELECCIONAMOS INALAMBRICO

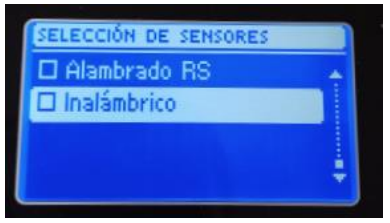

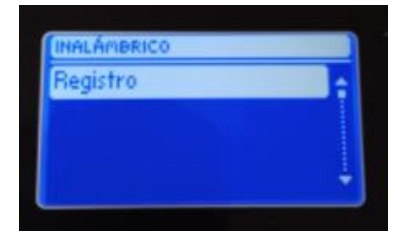

9. NOS PREGUNTARA SI QUEREMOS CONTINUAR CONFIRMAMOS CON MENU Y NOS EMPEZARA A BUSCAR EL SENSOR DE HABITACION

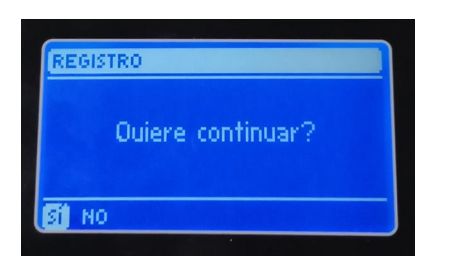

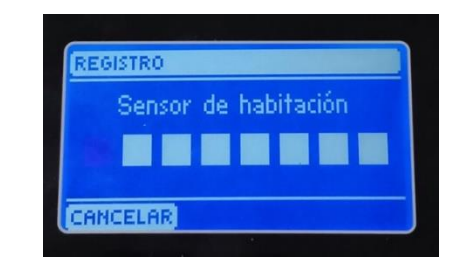

10. NOS TENDREMOS QUE DIRIGIR AL TERMOSTATO QUE VAMOS A VINCULAR EN LA ZONA SELECCIONADA Y PULSAMOS EL BOTON Nota: Solo un toque no mantener pulsado

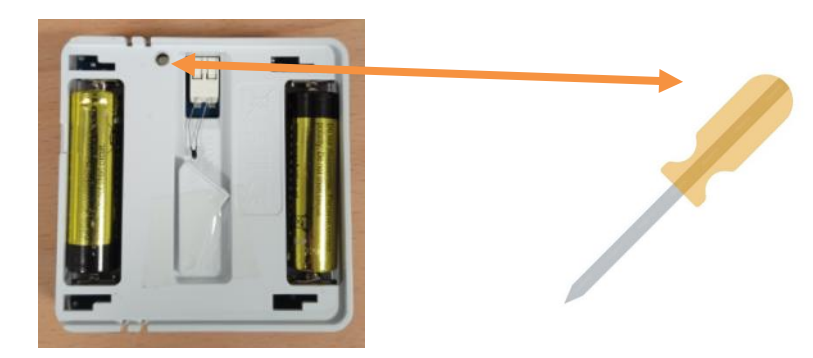

11. SI EL REGISTRO SE HA REALIZADO CORRECTAMENTE NOS APARECERA EL SIGUIENTE MENSAJE:

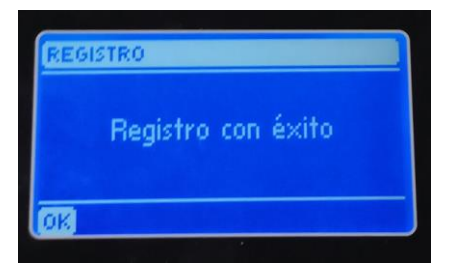

#### 1. PROGRAMACION HORARIA DE LAS ZONAS

DE FABRICA VIENEN PREFIJADOS EL HORARIO GLOBAL 1 PARA CALEFACCION Y EL HORARIO GLOBAL 2 PARA FRIO EN TODAS LAS ZONAS Y OTROS 3 HORARIOS COMO OPCIONES DISPONIBLES. EN TOTAL TENEMOS 5 PROGRAMACIONES SEMANALES (HORARIO GLOBAL 1,2,3,4 Y 5) QUE PODEMOS SELECCIONAR UNO PARA CALEFACCION Y OTRA PARA ENFRIAMIENTO EN CADA ZONA.

ADEMAS TENDREMOS UN POGRAMA LOCAL EN TODAS LAS ZONAS Y QUE SERIA INDIVIDUAL PARA CADA UNA QUE PODREMOS COMFIGURAR A NUESTRO GUSTO.

LOS PROGRAMAS SON LOS SIGUIENTES:

HORARIO GLOBAL 1 (CALEFACCION)

LUNES A VIERNES - DE 06:00 A 10:00 Y DE 12:00 A 23:00 - 22º

SABADO Y DOMINGO - DE 08:00 A 10:00 Y DE 13:00 A 23:00 - 22º

EL RESTO DE LAS HORAS A 19º

#### HORARIO GLOBAL 2 (ENFRIAMIENTO)

LUNES A VIERNES - DE 05:00 A 10:00 Y DE 11:00 A 23:00 - 24º

SABADO Y DOMINGO - DE 08:00 A 11:00 Y DE 12:00 A 23:00 - 24º

EL RESTO DE LAS HORAS A 26º

#### HORARIO GLOBAL 3

LUNES A VIERNES - DE 08:00 A 11:00 Y DE 12:00 A 23:00 - 24º

EL RESTO DE LAS HORAS A 26º

SABADO DOMINGO - DE 08:00 A 10:00 Y DE 13:00 A 23:00 - 24º

#### HORARIO GLOBAL 4

LUNES A VIERNES - DE 08:00 A 18:00 A 21º

EL RESTO DE LAS HORAS Y DIAS A 15º

#### HORARIO GLOBAL 5

LUNES A VIERNES - DE 00:00 A 10:00 A 22º DE 10:00 A 8:00 A 23º Y DE 20:00 A 23:00 A 24º

SABADO DOMINGO - DE 08:00 A 10:00 Y DE 13:00 A 23:00 A 22º

#### EL RESTO DE LAS HORA

## 3- CONVERTIR PLACA ADICIONAL EN PLACA ESCLAVA

EN CASO DE TENER MAS DE UNA PLACA HABRIA QUE DEJAR UNA PLACA COMO LA MAESTRA Y LAS RESTANTES HASTA LLEGAR A 4 ADICIONALES, SE REALIZARA LOS SIGUIENTES PASOS PARA SITUAR ESTAS PLACAS EN MODO ESCLAVA Y PODER SINCRONIZAR CON LA PLACA MAESTRA,

1. PARA CAMBIAR LA PLACA A MODO ESCLAVA PULSAMOS EN MENU Y NOS METEMOS EN MENU INSTALADOR

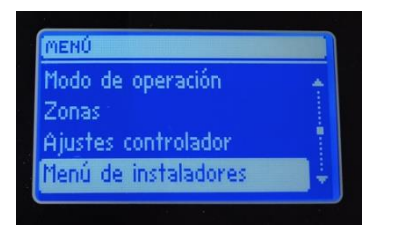

2. EN EL SIGUIENTE MENU ACCEDEMOS A CONTROL

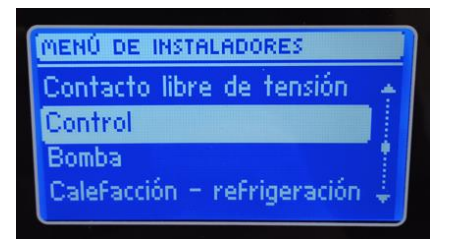

3. DESPUES DE PULSAR EN CONTROL NOS APARECERA PARA SELECCIONAR SLAVE QUE SIGNIFICARA SITUAR LA PLACA EN MODO ESCLAVA

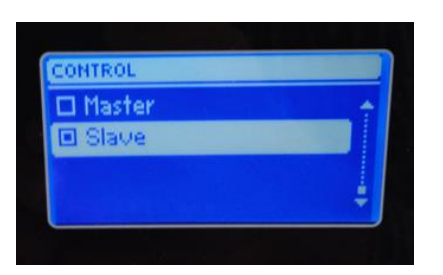

4. UNA VEZ SELLECIONADO SLAVE NOS PREGUNTARA SI QUEREMOS CONTINUAR Y NOS CARGARA EL SISTEMA SIN APAGAR NI TOCAR NINGUN BOTON, LO HACE AUTOMATICAMENTE

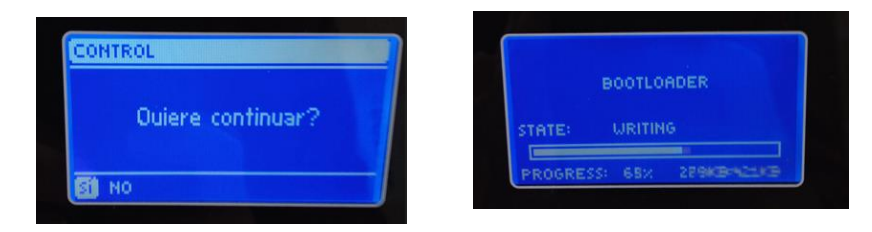

5. UNA VEZ CARGADO EL SISTEMA NOS APARECERA EL SIGUIENTE MENSAJE DEL SISTEMA Y CON ESTO SE HABRA REALIZADO CORRECTAMENTE

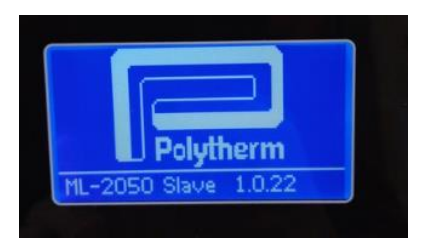

## 4- REGISTRO DE UNA PLACA PRINCIPAL CON OTRA PLACA ADICIONAL

1. EN LA PLACA ADICIONAL NO TENDREMOS QUE IR A <u>MENU</u> Y DESPUES A <u>MENU</u> <u>INSTALADORES</u>

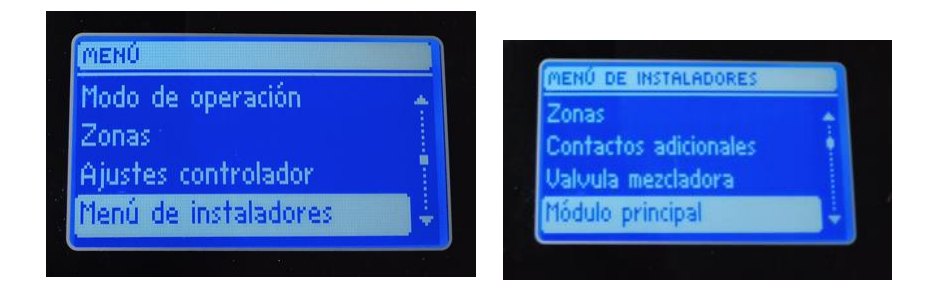

- 6. DESPUES DE ACCEDER A MENU DE INSTALADORES NOS IREMOS A MODULO PRINCIPAL
- 7. NOS APARECERA <u>TIPO MODULO</u> Y SELECCIONAREMOS SI ES<u>ALAMBRADO</u> O <u>INALAMBRICO</u>, EN ESTE CASO ES ALAMBRADO VIA BUS\_

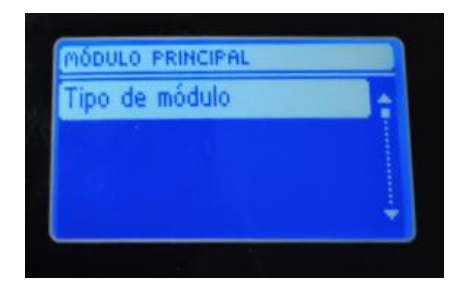

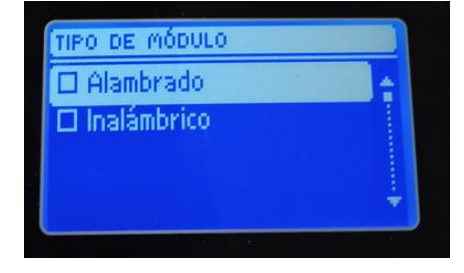

8. EN EL SIGUIENTE MENU NOS SALDRA <u>REGISTRO</u> SEGUIDAMENTE SI <u>QUIERES CONTINUAR</u> Y NOS EMPEZARA A BUSCAR EL <u>MODULO PRINCIPAL</u>

| TIPO DE MÓDULO<br>Registro |                              | REGISTRO<br>Ouiere continuar? |
|----------------------------|------------------------------|-------------------------------|
|                            | REGISTRO<br>Módulo principal |                               |

9. NOS IREMOS A LA PLACA MAESTRA O <u>MODULO PRINCIPAL</u> SELECCIONAREMOS <u>MENU</u> <u>DE INSTALADOR</u>

| MENÚ                 |       |     | 1ENÚ DE INSTALADORES |    |
|----------------------|-------|-----|----------------------|----|
| Modo de operación    | *     | ľ   | lódulo principal     | ÷. |
| Zonas                |       | E C | ódulos adicionales   |    |
| Ajustes controlador  |       | S   | ensor externo        |    |
| Menú de instaladores | i i i | P   | anel de control      |    |

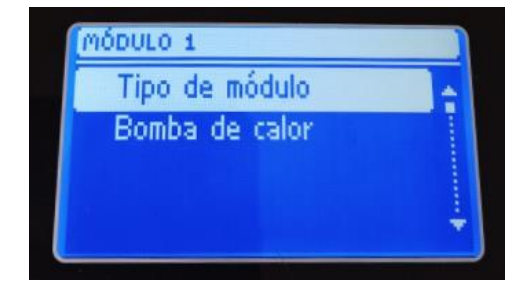

10. SELECCIONAMOS EL TIPO DE MODULO SI ES ALAMBRADO O INALAMBRICO

| TIPO DE MÓDULO  Alambrado Inalámbrico | TIPO DE MÓDULO<br>Registro |  |
|---------------------------------------|----------------------------|--|
| Cuiere contin                         | uar?                       |  |

11. UNA VEZ PULSADO, NOS REGISTRARA EL MODULO ADICIONAL CON EL MODULO PRINCIPAL Y NOS APARECERA REGISTRADO CON ÉXITO

| REG | ISTRO              |  |
|-----|--------------------|--|
|     | Registro con éxito |  |
| 013 |                    |  |

## 5- CAMBIO FRIO CALOR DESDE LA PLACA

1. EN LA PLACA PULSAMOS EN <u>MENU</u> Y TENEMOS QUE IRNOS A <u>MENU INSTALADORES</u>

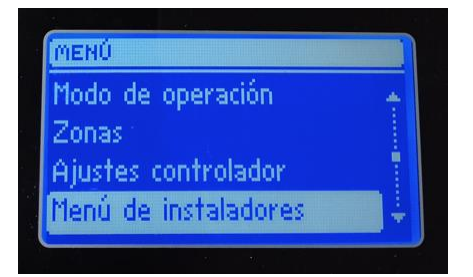

2. EN EL MENU INSTALADORES NOS VAMOS A CALEFACCION- REFIGERACION

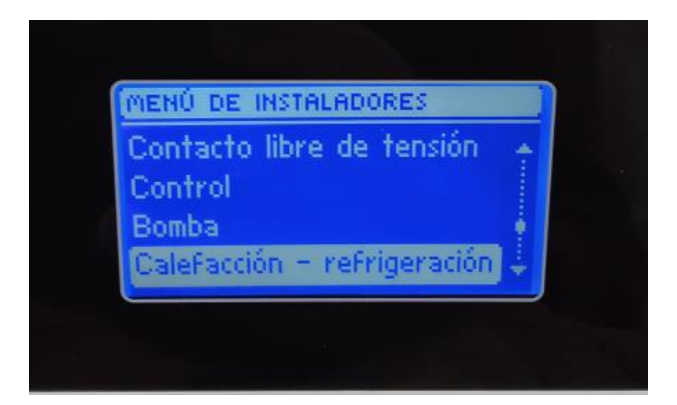

3. DESPUES DE ESTE MENU NOS APARECERA MODOS DE OPERACIÓN

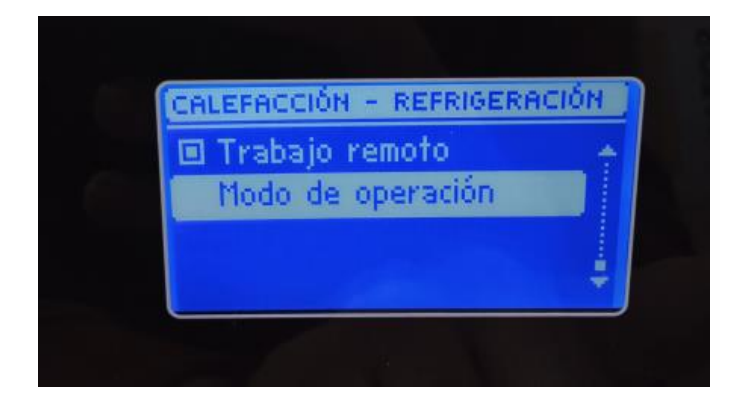

4. EN EL SIGUIENTE MENU PODREMOS CAMBIAR EL MOD ENFRIAMIENTO O CALEFACCION EN NUESTRO CASO CAMBIAREMOS A ENFRIAMIENTO

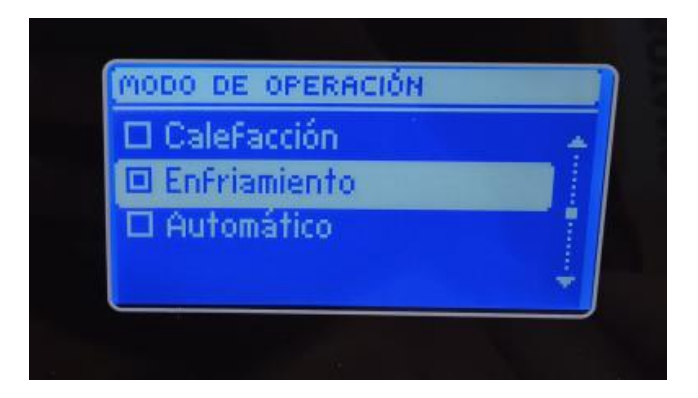

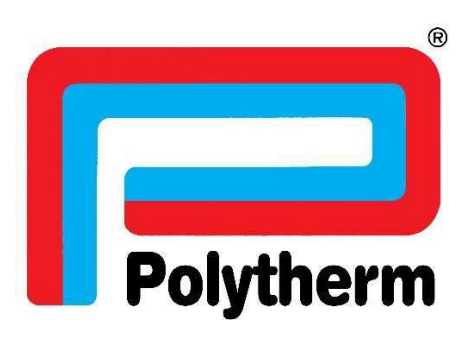

POLYTHERM C/ ANABEL SEGURA 16 EDIFICIO 1 PLANTA BAJA 28108 ALCOBENDAS (MADRID) WWW.POLYTHERM.ES MADE IN EUROPE